# How to Create an Email

1. Click on the Communication Icon

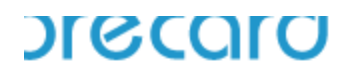

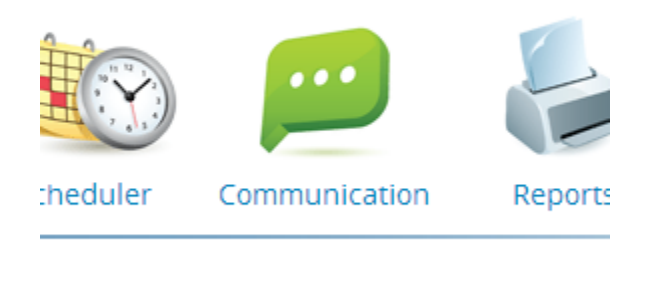

2. Click Create New Email

| Email Campaigns (5)           |       |         |  |  |
|-------------------------------|-------|---------|--|--|
| 🔶 OLD PAGE 🕜 CREATE NEW EMAIL |       |         |  |  |
|                               |       |         |  |  |
| Email                         | Label | Subject |  |  |
| Sent Emails (4)               |       |         |  |  |
| Templates (1)                 |       |         |  |  |

### 3. Click Edit Distribution

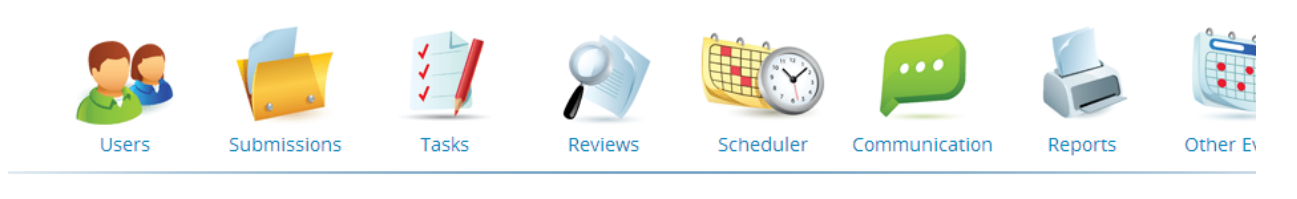

| Label (Edited: 2/19/2014, 10:22 AM)     |                   |
|-----------------------------------------|-------------------|
| To:<br>From:<br>CC:<br>Subject: Subject | Edit Distribution |

- 4. Use the drop down list to get to "Submitters with \_\_\_\_\_ submissions"
  - a. Type in subject
  - b. Click Update

| Label     | (Ed                                                                                                    | lited: 2/19/2014, 1 | 0:22 AM)    |  |          |
|-----------|----------------------------------------------------------------------------------------------------|---------------------|-------------|--|----------|
| To:       | Submitters                                                                                                    | •                   |             |  | Upd      |
| 2° filter | Submitters Submitters with Active Submissions                                                                                                  |                     |             |  | <u> </u> |
| From:     | Submitters with Complete Submissions<br>Submitters with Accepted Submissions<br>Submitters with No Submissions                                 |                     |             |  |          |
| CC:       | Submitters with Accept - Oral Submissions<br>Submitters with Accept - Poster Submissions<br>Submitters with Accepted with Revisions Submission | 15                  |             |  |          |
| Subject:  | Submitters with Maybe Submissions<br>Submitters with Rejected Submissions                                                                      |                     |             |  |          |
|           | Reviewers                                                                                                    |                     | <u>&gt;</u> |  |          |
|           | Reviewers who have not logged in                                                                                                    |                     |             |  |          |
|           | Reviewers with open reviews                                                                                                    |                     |             |  |          |

Notification Emails Distribution Groups

Letters are sent to submitters after final decisions are made in the system. The distribution groups depend on:

1. The final decision

AND

2. What information should be sent received on the final decision

For example, you may have different final decision groups: 1) Accept – Oral, 2) Accept – Poster, 3) Reject. You may want to send an email to the Accept – Oral group that says they have been accepted as an oral presentation whereas you may want to send an email to the Accept – Poster group that says the presentation has been accepted as a poster. And, of course, the rejection email needs no explanation. In this case, you'd be sending three different emails in order to distribute the proper information.

Again, let's say you have three groups: 1) Accept – Oral, 2) Accept – Poster, 3) Reject. In this case, however, you don't want/need to send different information to the submissions that were accepted. You'd only need to send two different emails with one going to Accept – Oral and Accept – Poster and the other going to Rejected submissions.

## \*\*\*For acceptance and rejection emails, select 'Submitters with Complete Submissions' in the TO field. Then, use the 2<sup>nd</sup> filter to send to that particular decision group.

| accept    | oral/poster                          | (Edited: 6/4/2014, 6:22 PM) |        |
|-----------|--------------------------------------|-----------------------------|--------|
| To:       | Submitters with Complete Submissions | T                           | Update |
| 2° filter | Podium Presentation                  |                             |        |
|           | Poster                               |                             |        |
|           | No Preference                        |                             |        |
| 2° filter | 🖉 Accept - Oral                      |                             |        |
|           | Accept - Oral - PoD                  |                             |        |
|           | Accept - Oral - PoD - Symposium      |                             |        |
|           | Accept - Oral - Symposium            |                             |        |
|           | Accept - Oral or Poster              |                             |        |
|           | 🖉 Accept - Poster                    |                             |        |
|           | Reject                               |                             |        |

### 5. Edit Body

|       | 6           | 7     |         |           |               | ~       |  |
|-------|-------------|-------|---------|-----------|---------------|---------|--|
| Users | Submissions | Tasks | Reviews | Scheduler | Communication | Reports |  |
|       |             |       |         |           |               |         |  |
|       |             |       |         |           |               |         |  |

| To:<br>From:<br>CC:<br>Subject: | Submitters<br>elliswheat@aol.com<br>maillog@meetingproceedings.com<br>Subject | Edit Email body |  |
|---------------------------------|-------------------------------------------------------------------------------|-----------------|--|

- 6. Use Hot Keys
  - a. First Name
  - b. Last Name
  - c. Access Key contains link and login information
  - d. Sub. Title
  - e. Update Body

| Subject: Subject                                                                                                    |             |
|----------------------------------------------------------------------------------------------------|-------------|
| Toggle Rich/Plain Editor                                                                                                    | Update Body |
| <b>B</b> $I$ $\underline{U}$   $\Xi$ $\star$ $\Xi$ $\star$   $\Longrightarrow$ $\stackrel{<}{\gg}$   $\mathbf{x}_{*}$ $\mathbf{x}^{*}$   $\Omega$ $\overline{\mathfrak{G}_{2}}$   FNAME LNAME ACCESS INFO SUB.TITLE SUB. ID PRES.INFO | 0           |
|                                                                                                    |             |
| @@@@SUBMISSIONTITLE@@@@                                                                                                    |             |
|                                                                                                    |             |
|                                                                                                    |             |
|                                                                                                    |             |
|                                                                                                    |             |
|                                                                                                    |             |

7. Test – the select person does NOT receive email

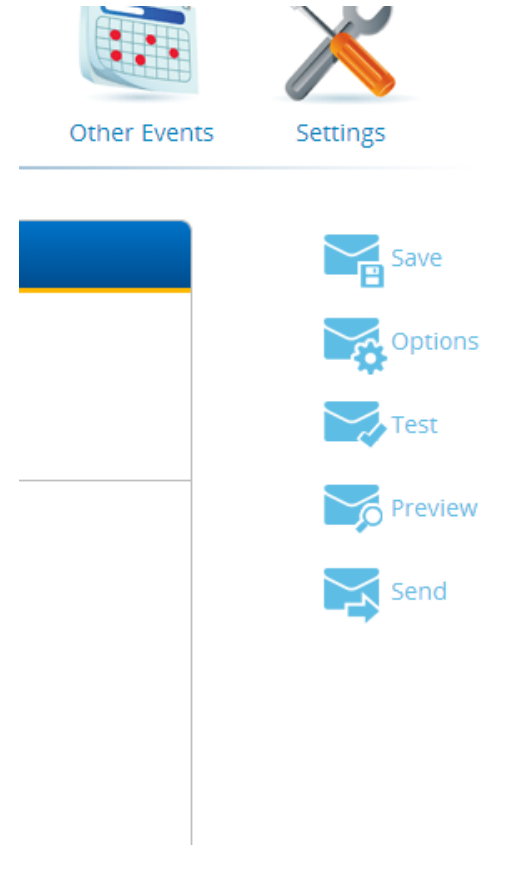

| To revie<br>from the | w now you<br>e system e | ir email will appear in the user's inoc<br>xactly how it would appear for that p | ox, please check the names from the list and provide an<br>erson. The users you have selected will not receive an | email address for the "Lo:" section. For example, if you check two names from tr<br>email, this is just for testing purposes. |
|----------------------|-------------------------|----------------------------------------------------------------------------------|----------------------------------------------------------------------------------------------------|----------------------------------------------------------------------------------------------------|
| From:                | elliswhea               | t@aol.com                                                                        |                                                                                                    |                                                                                                    |
| To:                  | To: traci@cadmiumcd.com |                                                                                  |                                                                                                    |                                                                                                    |
| CC:                  |                         |                                                                                  |                                                                                                    |                                                                                                    |
| Q Se                 | arch                    |                                                                                  | $\supset$                                                                                                    |                                                                                                    |
|                      |                         | Name                                                                             | Submission Type                                                                                                   | Submission Title                                                                                                    |
| 1                    |                         | Akdemir, Hülya                                                                   | Presentation                                                                                                    | (39880) Genetic instability of long-term micropropagated mature pistachio                                                     |
| 2                    |                         | Akdemir, Hülya                                                                   | Presentation                                                                                                    | (39881) Genetic instability of long-term micropropagated mature pistachio                                                     |
| 3                    |                         | Balcerzak, Anna                                                                  | Presentation                                                                                                    | (42029) The importance of hydrophobic moieties and counterions in ice recr                                                    |
| 4                    |                         | Cetin, Metin                                                                     | Presentation                                                                                                    | (38947) Evaluation of Epitel Mezenkim Transition Markers in Liver Cancer St                                                   |
| 5                    |                         | Cetin, Metin                                                                     | Presentation                                                                                                    | (38948) Evaluation of Epitel Mezenkim Transition Markers in Liver Cancer St                                                   |
| 6                    |                         | Chellan, Sudhersan                                                               | Presentation                                                                                                    | (39954) Twenty Five Years of Innovations on Date Palm Micropropagation                                                        |
| 7                    |                         | Chellan, Sudhersan                                                               | Presentation                                                                                                    | (40319) Twenty Five Years of Innovations on Date Palm Micropropagation                                                        |
| 8                    |                         | Chowdhury, Mohammed                                                              | Presentation                                                                                                    | (40207) NMR-based Metabolomics Profile Comparison to distinguish betwee                                                       |
| 9                    |                         | Doshi, Malay                                                                     | Presentation                                                                                                    | (41325) Aza-sugars as Ice Recrstallization Inhibitors                                                                         |

#### Preview - shows who is receiving email

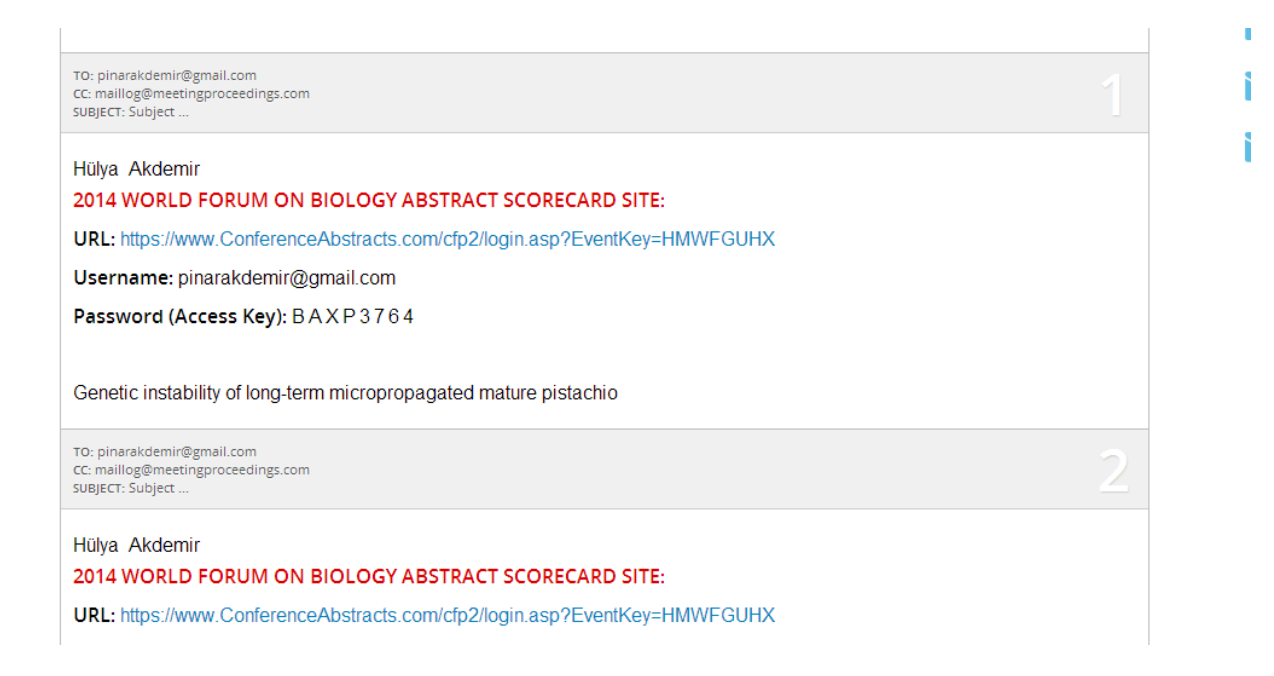

Finally, click the Send icon to send out the email.